## 如何在 Free DOS 機台 安裝 Windows 作業系統

## 1. 配備需求

- (1) 微星 Free DOS 筆電機台。
- (2) Windows 作業系統安裝片。

## 2. 在 FreeDOS 機台安裝作業系統/驅動程式

- 步驟 1:安裝作業系統
- 1. 按電源鍵開機後,按選 [F11] 進入開機選單。選擇 CD/DVD ROM 來啟 動系統. (例如:選擇 TSSTcorp CDDVDW SN-208D8)

```
Please select boot device:
P2: TSSTcorp CDDVDW SN-208DB
P1: FUJITSU MJA2320BH G2
Qualcomm Atheros Boot
```

↑ and ↓ to move selection ENTER to select boot device ESC to boot using defaults

Note 1: 部分機種需要進入 BIOS 修改開機磁碟順序。

Note 2: 在執行安裝程式前請確保 AC 電源已經接上。

繼續執行 Windows 安裝程式,請先刪除 System 分區後再重新建立分區,並選擇新的分區安裝您的作業系統。然後,點選[下一步]繼續。
 例如: System driver - Disk 0 Partition 1

注意:請勿格式化/刪除/修改[Driver CD]分區。此類操作可能造成微星 驅動程式包毀損。微星建議使用者保留並維持[Driver CD]分區。如果 您在 BIOS 之中選擇 UEFI 模式,所有的預設之分區都須先刪除,包 含 DriverCD 分區,重新建立分區之後才能繼續安裝 OS,驅動則使用 驅動盤進行安裝。

| Name              |               |    | Total Size | Free Space    | Туре                  |
|-------------------|---------------|----|------------|---------------|-----------------------|
| Disk 0 Partition  | 11            |    | 288.3 GB   | 271.9 GB      | System                |
| Disk 0 Partition  | n 2: DriverCD |    | 9.8 GB     | 6.2 GB        | Primary               |
| • <u>R</u> efresh |               | C3 |            | Drive options | : ( <u>a</u> dvanced) |
| Load Driver       |               |    |            |               |                       |

## 步驟 2:安裝驅動程式

- 1. 進入 driver CD 分區。 例如:DriverCD (D:) 6.18GB free of 9.76GB
- 2. 執行 [CDSetup] 開始安裝系統驅動。
- 3. 選擇 [ONE TOUCH INSTALL]選項,系統將開始自動安裝所有驅動程式 與軟體。

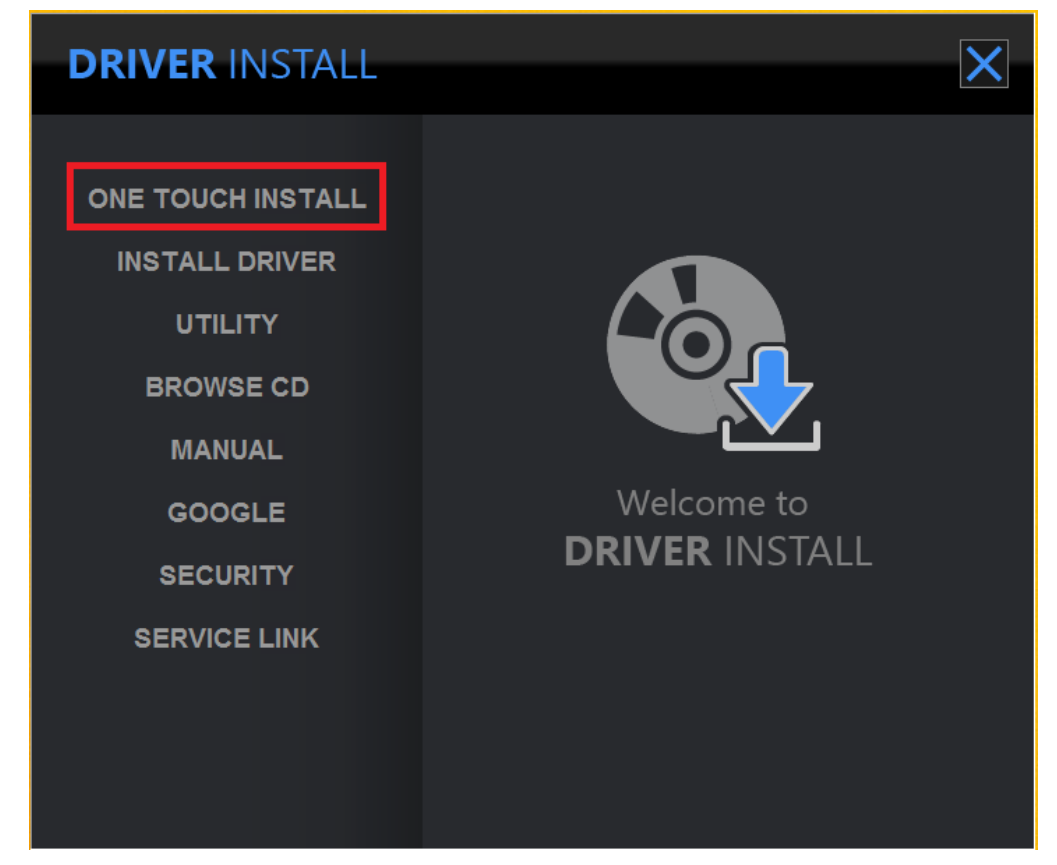

- 4. 點選 [確認] 繼續執行安裝流程。
- 5. 請確定開啟藍芽與無線網路設備,並點選 [確認] 繼續執行。

|   | Installation Manager                                                                         | × |
|---|----------------------------------------------------------------------------------------------|---|
| 1 | Please turn on Bluetooth and Wireless device to make sure driver can be installed correctly. |   |
|   | ОК                                                                                           |   |

- 6. 在自動流程進行當中,系統將會顯示安裝進度。
- 7. 點選[確認]。系統將需要重新啟動來完成安裝。
- 8. 重新開機後,您可以查看安裝狀態,並開始使用您的全新系統。

| Installation List          | Status   |  |  |  |  |
|----------------------------|----------|--|--|--|--|
| NTEL CHIPSET DRIVER        | Finished |  |  |  |  |
| NTEL ME DRIVER             | Finished |  |  |  |  |
| NTEL IRST DRIVER           | Finished |  |  |  |  |
| NTEL VGA DRIVER            | Finished |  |  |  |  |
| NVIDIA VGA DRIVER          | Finished |  |  |  |  |
| REALTEK AUDIO DRIVER       | Finished |  |  |  |  |
| BIGFOOT LAN + WLAN DRIVER  | Finished |  |  |  |  |
| REALTEK CARD READER DRIVER | Finished |  |  |  |  |
| BIGFOOT BLUETOOTH DRIVER   | Finished |  |  |  |  |
| SYNAPTICS TOUCHPAD DRIVER  | Finished |  |  |  |  |
| RADIO SWITCH DRIVER        | Finished |  |  |  |  |
| SSE                        | Finished |  |  |  |  |
| (SPLIT GAMECASTER          | Finished |  |  |  |  |
| DRAGON GAMING CENTER       | Finished |  |  |  |  |
| SYSTEM CONTROL MANAGER     | Finished |  |  |  |  |
| GOOGLE TOOLBAR FOR IE      | Finished |  |  |  |  |
| GOOGLE CHROME              | Finished |  |  |  |  |

Note 3: 我們也可以透過[INSTALL DRIVER]選項來,逐一安裝所需要的個別驅動程式或軟體。

Note 4: 有獨立 GPU 按鍵切換的機種,一鍵安裝程式會先安裝 NVidia 顯示 驅動,之後需要手動切換顯卡、重啟系統後再進行 Intel 核顯驅動安裝。 (例如:GT80/GT72 等)

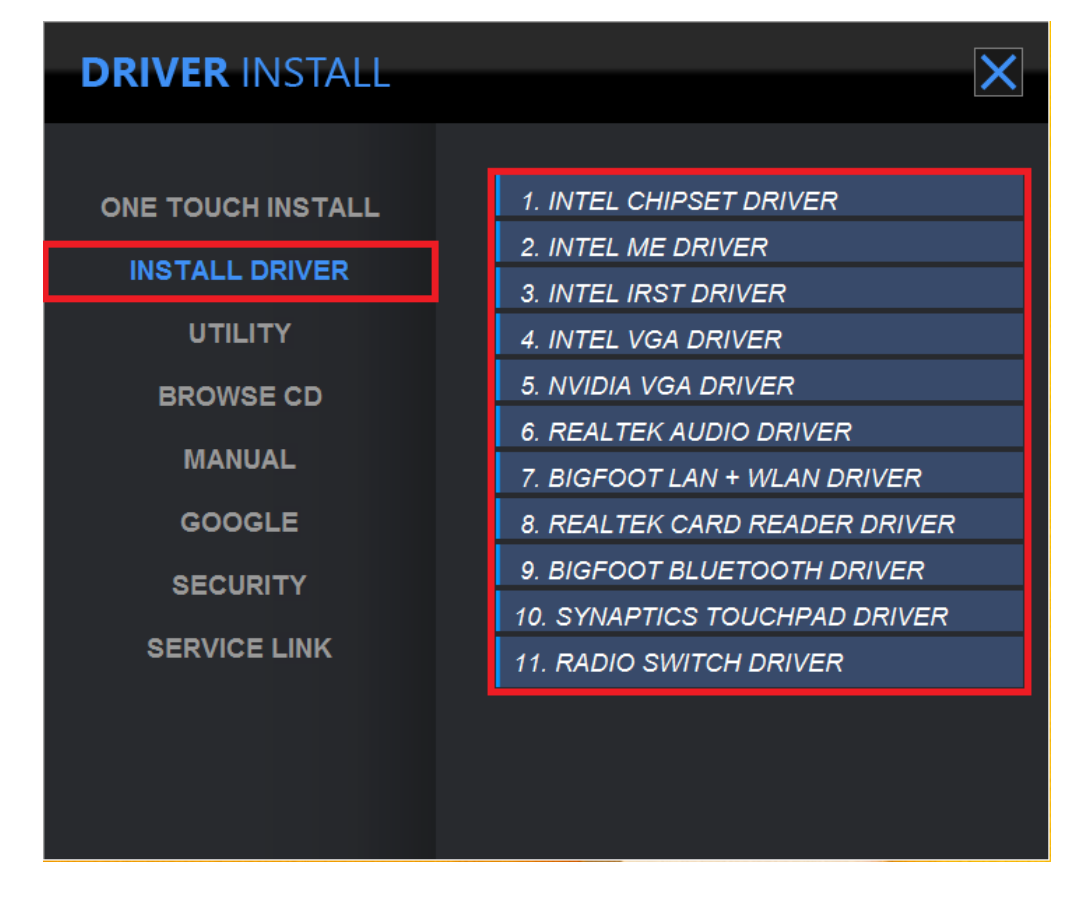